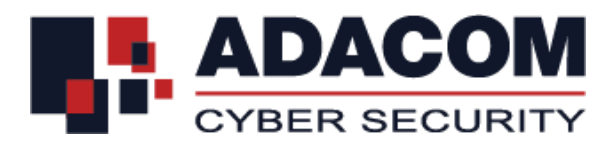

ADACOM QUALIFIED SERVICES Οδηγίες για την έκδοση Εγκεκριμένης Ηλεκτρονικής Υπογραφής Φυσικού Προσώπου που σχετίζεται με Νομικό Πρόσωπο σε τοπική ΕΔΔΗΥ (Usb)

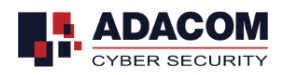

### Βήμα 1: Εγκατάσταση drivers USB Token

<u>Σημείωση: Παρακαλούμε μη συνδέσετε το USB token στον υπολογιστή σας μέχρι να ολοκληρωθεί η εγκατάσταση των drivers.</u>

- Επισκεφτείτε το https://pki.adacom.com/repository/en/και επιλέξτε τον "Οδηγό Εγκατάστασης"
- Κάντε κλικ στον τύπο και στην έκδοση του λειτουργικού συστήματος που διαθέτετε και ακολουθήστε τις οδηγίες για να πραγματοποιήσετε λήψη και εγκατάσταση του USB token driver/middleware
- Συνδέστε το USB token στον υπολογιστή σας
- Θα πρέπει να αλλάξετε τον εργοστασιακό κωδικό PIN.
- Το Default Token Password είναι "1234567890". Από τη στιγμή που θα αλλάξετε το PIN του token σας, το νέο PIN το γνωρίζετε μόνο εσείς

## Βήμα 2: Προετοιμασία του Internet Explorer

- Ανοίξτε τον Internet Explorer
- Πλοηγηθείτε στο menu Tools>Internet Options>Security>Trusted Sites>Sites
- Προσθέστε το <u>https://\*.adacom.com</u> στα trusted site και πατήστε το "Add"
- Επιλέξτε "Close" και στη συνέχεια "OK" για να κλείσουν όλα τα παράθυρα
- Κλείστε τον browser

### Βήμα 3: Αίτημα Ψηφιακού Πιστοποιητικού (enrolment)

#### Η διαδικασία αίτησης και παραλαβής του πιστοποιητικού πρέπει να γίνει από τον ίδιο υπολογιστή με Internet Explorer<u>.</u>

• Συνδέστε στη θύρα του υπολογιστή σας το USB Token.

Ανοίξτε τον Internet Explorer και επισκεφτείτε το παρακάτω link: <u>https://pki.adacom.com/eSignature/</u>

#### Επιλέξτε "ENROLL for Natural Persons associated with Legal Person"

- Στο παράθυρο που θα εμφανιστεί "Web access confirmation" κλικ το "Yes"
- Συμπληρώστε τα παρακάτω πεδία:

| Enrollment Field         | Values                                                        |
|--------------------------|---------------------------------------------------------------|
| First Name               | Συμπληρώνεται ακριβώς όπως αναγράφεται στην                   |
|                          | ιαστοτηταγΔιαρατηριο                                          |
| Last Name                | Συμπληρώνεται ακριβώς όπως αναγράφεται στην                   |
|                          | ταυτότητα/Διαβατήριο                                          |
| Your E-mail Address      | Συμπληρώνεται ακριβώς όπως έχει δηλωθεί στο Έντυπο Αίτησης    |
| Organization: (required) | Συμπληρώστε την επωνυμία ή τον διακριτικό τίτλο της εταιρείας |
| (Example: Adacom S.A.)   | όπως αναγράφεται στο ΓΕΜΗ ή τα έγγραφα ταυτοποίησης           |
| Organization Unit        | Για παράδειγμα IT Department                                  |
| Title                    | Για παράδειγμα Programmer                                     |
| Mobile                   | Συμπληρώνεται ακριβώς όπως έχει δηλωθεί στο Έντυπο Αίτησης    |
|                          | μαζί με τον κωδικό χώρας (+30)                                |
| Organization Identifier  | VATEL-123456789                                               |

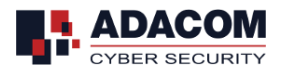

| Purchase Order Number                     | ADSxxxxx (Ο αριθμός παραγγελίας που λάβατε μέσω email)                                                                                   |
|-------------------------------------------|----------------------------------------------------------------------------------------------------|
| Country                                   | Συμπληρώνεται ακριβώς όπως αναγράφεται στην<br>ταυτότητα/διαβατήριο                                                                      |
| Challenge Phrase                          | Πρέπει να περιλαμβάνει τουλάχιστον 8 λατινικούς χαρακτήρες,<br>τουλάχιστον ένα κεφαλαίο γράμμα και ένα πεζό και τουλάχιστον<br>ένα ψηφίο |
| Cryptographic Service Provider            | Eπιλέξτε "oTokon Base Cryptographic Provider"                                                                                            |
| ci yptographic Service Provider           | Littleste eroken base cryptographic Fronder                                                                                              |
| Publish your Digital ID                   | Επιλέξτε εάν θέλετε να δημοσιευθεί το πιστοποιητικό σας                                                                                  |
| Publish your Digital ID<br>Enter Comments | Επιλέξτε εάν θέλετε να δημοσιευθεί το πιστοποιητικό σας<br>Προαιρετικό: Προσθέστε σχόλια που θα εμφανιστούν στο τεχνικό<br>τμήμα         |

- Πατήστε Submit
- Πατήστε "OK" στο παράθυρο που θα σας εμφανιστεί "Message from webpage" για την επιβεβαίωση του email σας.
- Πατήστε "Yes" στο παράθυρο "Web Access Confirmation Window"
- Εισάγετε το PIN του USB token
- Περιμένετε να ολοκληρωθεί το αίτημα σας. Θα παρατηρήσετε την φωτεινή ένδειξη του USB token να αναβοσβήνει.
- Μόλις ολοκληρωθεί η διαδικασία θα λάβετε το μήνυμα "Your request has been submitted for approval"

## Βήμα 4: Επεξεργασία του αιτήματος σας για την έκδοση του πιστοποιητικού σας

**Σημείωση**: Κατά τη διάρκεια αυτής της φάσης θα πρέπει να περιμένετε έως ότου γίνει επεξεργασία της αίτησής σας

 Το αίτημα σας είναι σε επεξεργασία από την Αρχή Εγγραφής της ADACOM. Μόλις εγκριθεί το αίτημά σας θα λάβετε με SMS με τον 9ψήφιο κωδικό που θα χρησιμοποιήσετε για να παραλάβετε το πιστοποιητικό σας.

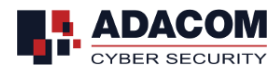

# Βήμα 5: Παραλαβή Ψηφιακού Πιστοποιητικού (pick up ID)

**Σημείωση**: Η παραλαβή του πιστοποιητικού σας θα πρέπει να γίνει χρησιμοποιώντας τον Internet Explorer

• Συνδέστε το USB Token στον υπολογιστή

Χρησιμοποιήστε τον ίδιο υπολογιστή (από τον οποίο υποβάλατε το αίτημά σας) και επισκεφτείτε το παρακάτω link μέσω Internet Explorer: <u>https://pki.adacom.com/eSignature</u>

- Επιλέξτε **Pick Up ID**
- Εισάγετε το email account και επιλέξτε "Search"
- Επιλέξτε το όνομα του πιστοποιητικού σας
- Επιλέξτε την αποδοχή στους όρους χρήσης της ADACOM και πατήστε Submit
- Εισάγετε τον 9ψήφιο κωδικό και επιλέξτε Submit
- Για την ολοκλήρωση της διαδικασίας θα σας ζητηθεί το PIN του USB Token
- Αναμένετε για την ολοκλήρωση της έκδοσης του πιστοποιητικού σας. Θα παρατηρήσετε την φωτεινή ένδειξη του USB Token να αναβοσβήνει.
- Μόλις ολοκληρωθεί η διαδικασία θα λάβετε στην οθόνη σας το μήνυμα της ολοκλήρωσης
  "Installation Completed Successfully"